## eduroam CONNECTION INSTRUCTIONS

## IPAD 3 IOS7

- Connect to the eduroam\_setup wireless network
- Your web browser should open automatically. If it doesn't, open it and try to view a web page when you will be redirected to the setup website. Click start to accept the IT Rules and Regulations and begin the setup of your device

| <text><text><text><image/><image/><text><text><text><text><text><text><text><text><text></text></text></text></text></text></text></text></text></text></text></text></text>                                                                                                    | au  |                                                                                                    |       |
|----------------------------------------------------------------------------------------------------|-----|----------------------------------------------------------------------------------------------------|-------|
| <text><text><image/><image/><section-header><text><text><text><text><text><text><text></text></text></text></text></text></text></text></section-header></text></text>                                                                                                    |     | eduroamsetup.cardiffmet.ac.uk<br>eduroam_setup                                                                                                    |       |
| <text><section-header><section-header><section-header><text><text><text><text><text><text></text></text></text></text></text></text></section-header></section-header></section-header></text>                                                                                                    | < > | Log In                                                                                                    | Cance |
| <page-header><text><section-header><section-header><section-header><text><text><text><text><text><text></text></text></text></text></text></text></section-header></section-header></section-header></text></page-header>                                                                                                    |     |                                                                                                    |       |
| <image/> <image/> <image/> <image/> <image/> <image/> <image/> <image/> <text><text><text><text></text></text></text></text>                                                                                                    |     |                                                                                                    |       |
| <image/> <image/> <image/> <image/> <image/> <image/> <image/> <image/> <text><text><text><text></text></text></text></text>                                                                                                    |     |                                                                                                    |       |
| <image/> <image/> <image/> <section-header><section-header><section-header><section-header><section-header><section-header><section-header><text><text><text><text></text></text></text></text></section-header></section-header></section-header></section-header></section-header></section-header></section-header>                                                                                                    |     | Welcome To The                                                                                                    |       |
| <text><text><text><text><text><text><text><text></text></text></text></text></text></text></text></text>                                                                                                    |     | eduroam eduroam setun tool                                                                                                    |       |
| <text><text><text><text><text><text></text></text></text></text></text></text>                                                                                                    |     |                                                                                                    |       |
| <text><text><text><text><text></text></text></text></text></text>                                                                                                    |     | This wizard will configure your computer for secure network access.                                                                                                    |       |
| <text><text><text><text><text></text></text></text></text></text>                                                                                                    |     | To ensure your security, the Cardiff Metropolitan University network utilizes a secure                                                                                                    |       |
| <text><text><text><text><text></text></text></text></text></text>                                                                                                    |     | authentication mechanism known as WPA2-Enterprise and 802.1X. This security mechanism<br>protects your user name and password. In a wreless environment, it also protects your data with                                                                                                    |       |
| <ul> <li>Reaction control to be a determination by using a law a depend or Activet. If you preter, you to be a depend or a determination of the additional determination of the additional determination.</li> <li>The determination of the additional determination of the additional determination of the additionad determination of the additionad</li></ul> |     | network encryption. To utilize this secure network, your network connection requires specific addinate. This advand will answer that your machine is percend, configured.                                                                                                    |       |
| In your group of the manufacture and and a group of a first of the first of the fi    |     | <ul> <li>Beautyp: The Huand Hereinade analyzer inscribe a property compared.</li> <li>Verse Present of attend to be a strategic from the total of Attend V Presentation.</li> </ul>                                                                                                    |       |
| To get started, simply accept the IT Rules and Rogs and click 'Start >.                                                                                                    |     | ApressConnect will alterno to load actionatically using a Java Applet or ActiveX. It you preset, you<br>may load XprossConnect manually.                                                                                                    |       |
| I accept the terms of the <u>if Rules and Regs</u> .                                                                                                    |     | To get started, simply accent the IT Rules and Regs and click "Start >"                                                                                                    |       |
| ■ I accept the terms of the <u>if Rules and Reps</u>                                                                                                    |     |                                                                                                    | -     |
|                                                                                                    |     | I accord the terms of the IT Poles and Poss                                                                                                    |       |
|                                                                                                    |     | and a second and second of the second second s |       |
|                                                                                                    |     |                                                                                                    |       |
|                                                                                                    |     |                                                                                                    |       |
|                                                                                                    |     |                                                                                                    |       |
|                                                                                                    |     |                                                                                                    |       |
|                                                                                                    |     |                                                                                                    |       |
|                                                                                                    |     |                                                                                                    |       |
|                                                                                                    |     |                                                                                                    |       |
|                                                                                                    |     |                                                                                                    |       |
|                                                                                                    |     |                                                                                                    |       |
|                                                                                                    |     |                                                                                                    |       |
|                                                                                                    |     |                                                                                                    |       |
|                                                                                                    |     |                                                                                                    |       |
|                                                                                                    |     |                                                                                                    |       |
|                                                                                                    |     |                                                                                                    |       |
|                                                                                                    |     |                                                                                                    |       |
|                                                                                                    |     |                                                                                                    |       |

• Click ok on the prompt

| iPad              |                                               | 09:12                                                                                                    |                                                | ∦ 35% ■ |
|-------------------|-----------------------------------------------|----------------------------------------------------------------------------------------------------|------------------------------------------------|---------|
|                   |                                               | eduroamsetup.cardiffmet.ac.uk<br>eduroam_setup                                                                    |                                                |         |
| $\langle \rangle$ |                                               | Log In                                                                                                    |                                                | Cancel  |
|                   |                                               |                                                                                                    |                                                |         |
|                   |                                               |                                                                                                    |                                                |         |
|                   |                                               | Welcome To The                                                                                                    |                                                |         |
|                   | eduroa                                        | eduroam setup                                                                                                    | tool                                           |         |
|                   |                                               | •                                                                                                    |                                                |         |
|                   | This wizard will configu                      | ire your computer for secure network ac                                                                           | ccess.                                         |         |
|                   | To ensure your secure<br>authentication mecha | ity, the Cardiff Metropolitan University network utilizes<br>anism known as WPA2-Enterprise and 802.1X. This se   | a secure<br>scurity mechanism                  |         |
|                   | network encryption.                           | ime and password. In a wireless environment, it also p<br>to utilize this secure network, your network connection | protects your data with<br>n requires specific |         |
|                   | YreessConnert will a                          | will ensure that your machine is properly configured.                                                             | un V. If you mediar you                        |         |
|                   | may load XpressCor                            | eduroamsetup.cardiffmet.ac.u                                                                                      | and a foo production                           |         |
|                   | To get started, simply accord                 | k<br>Your Student or Staff ID and Network                                                                         |                                                |         |
|                   |                                               | Password are required to access this<br>network. When promoted tap install                                        | d Rose Start a                                 |         |
|                   |                                               | to configure the wireless network.                                                                                |                                                |         |
|                   |                                               | ок                                                                                                    |                                                |         |
|                   |                                               |                                                                                                    |                                                |         |
|                   |                                               |                                                                                                    |                                                |         |
|                   |                                               |                                                                                                    |                                                |         |
|                   |                                               |                                                                                                    |                                                |         |
|                   |                                               |                                                                                                    |                                                |         |
|                   |                                               |                                                                                                    |                                                |         |
|                   |                                               |                                                                                                    |                                                |         |
|                   |                                               |                                                                                                    |                                                |         |
|                   |                                               |                                                                                                    |                                                |         |
|                   |                                               |                                                                                                    |                                                |         |
|                   |                                               |                                                                                                    |                                                |         |
|                   |                                               |                                                                                                    |                                                |         |

• Click Install to install the eduroam profile

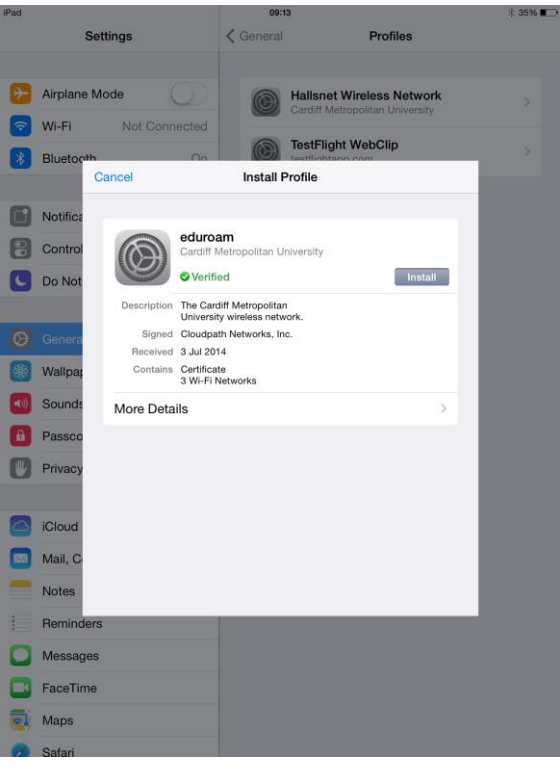

• Click Install Now to install the PfenceHA CA root certificate. This helps to secure the eduroam network

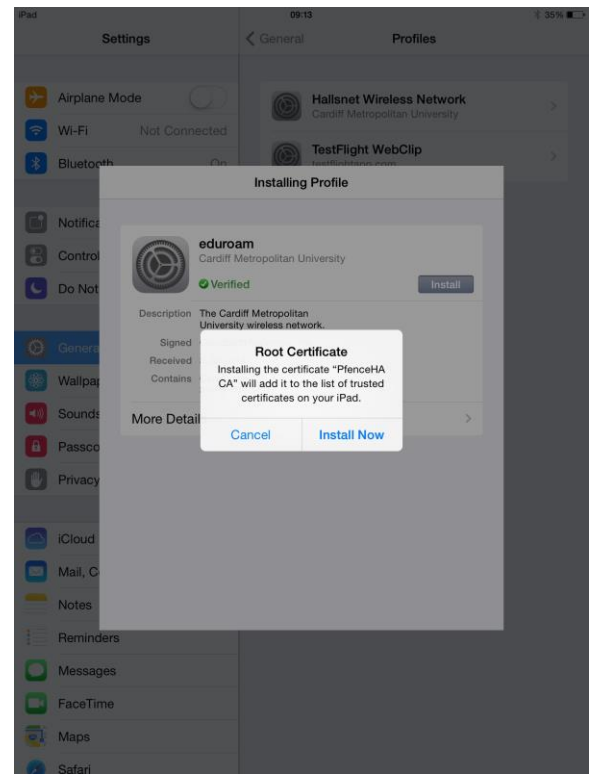

• When prompted enter your student or staff ID in the username box **followed by @cardiffmet.ac.uk** (e.g. st12345678@cardiffmet.ac.uk or sm12345@cardiffmet.ac.uk). Enter your network password in the password box and click next

• Once you see the Profile Installed window you are successfully connected to the eduroam network. Click Done

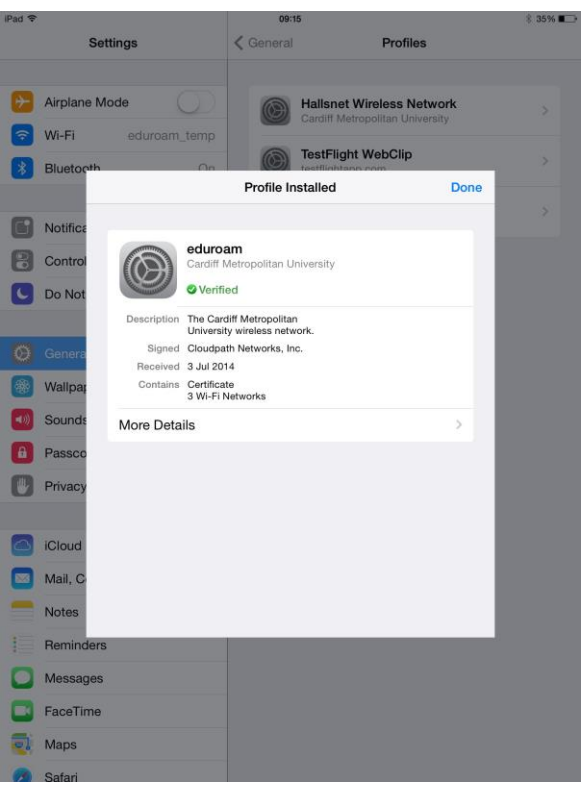

• You should now check to make sure that your device has forgotten the eduroam\_setup network as you no longer need it.

If you have any difficulty then please contact the IT Helpdesk on extension 7000, or by emailing <u>ithelpdesk@cardiffmet.ac.uk</u>. IT advisors are also available at the Learning Centres to help you with any difficulties.